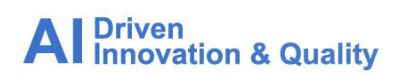

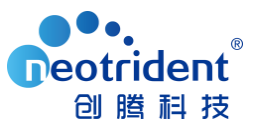

# Phoenix 软件客户端升级流程

PS:本地版客户请从第一步到第四步全部操作;网络版客户,则只需要把客户端升级即可,执行第二步和第三步即可。

<mark>第一步</mark> 升级软件之前您需要将原来的 license 文件备份。license 文件名称为: lservrc。具体路 径如下:

- Phoenix 7.0/6.x 版本路径:C:\Program Files (x86)\<mark>Pharsight</mark>\Phoenix\ application\Services\Licensing
- Phoenix 8.x 版本路径:C:\Program Files (x86)\<mark>Certara</mark>\Phoenix\ application\Services\Licensing

| Certara > Phoenix > application | Services > Licensing                                                                                                    | g                                                                                                    |                                                                                                    |
|---------------------------------|----------------------------------------------------------------------------------------------------|----------------------------------------------------------------------------------------------------|----------------------------------------------------------------------------------------------------|
| 修改日期                            | 迷刑                                                                                                    | 大小                                                                                                    |                                                                                                    |
| 0C (2C (2010 7:01 ANA           |                                                                                                    | 0.40                                                                                                    |                                                                                                    |
| 06/26/2019 7:01 AM              | XIVIL 义怕<br>亡四阳亡                                                                                                    | 8 KB                                                                                                    |                                                                                                    |
| 06/15/2019 11:04 PM             | 应用程序                                                                                                    | 25 KB                                                                                                    |                                                                                                    |
| 07/15/2020 4:04 PM              | 又本又档                                                                                                    | 16 KB                                                                                                    |                                                                                                    |
| 06/15/2019 11:00 PM             | 应用桯序扩展                                                                                                    | 1,024 KB                                                                                                    |                                                                                                    |
| 06/15/2019 11:00 PM             | 应用程序扩展                                                                                                    | 1,897 KB                                                                                                    |                                                                                                    |
| 06/15/2019 11:04 PM             | 应用程序                                                                                                    | 676 KB                                                                                                    |                                                                                                    |
| 06/15/2019 11:04 PM             | MANIFEST 文件                                                                                                    | 1 KB                                                                                                    |                                                                                                    |
| 06/15/2019 11:04 PM             | 应用程序                                                                                                    | 436 KB                                                                                                    |                                                                                                    |
| 06/05/2020 10:11 PM             | 文件                                                                                                    | 1 KI                                                                                                    | 证书文件                                                                                                    |
| 06/15/2019 11:04 PM             | 应用程序扩展                                                                                                    | 674 KB                                                                                                    |                                                                                                    |
| 06/15/2019 11:04 PM             | 应用程序扩展                                                                                                    | 827 KB                                                                                                    |                                                                                                    |
| 06/26/2019 7:14 AM              | 应用程序扩展                                                                                                    | 80 KB                                                                                                    |                                                                                                    |
| 06/26/2019 7:14 AM              | PDB 文件                                                                                                    | 116 KB                                                                                                    |                                                                                                    |
| 06/15/2019 11:04 PM             | 应用程序                                                                                                    | 356 KB                                                                                                    |                                                                                                    |
| 06/15/2019 11:04 PM             | MANIFEST 文件                                                                                                    | 1 KB                                                                                                    |                                                                                                    |
| 06/15/2019 11:04 PM             | 应用程序                                                                                                    | 1.232 KB                                                                                                    |                                                                                                    |
| 06/15/2019 11:04 PM             | <u>MANIFEST</u> 文件                                                                                                    | 1 KB                                                                                                    |                                                                                                    |
| 06/15/2019 11:04 PM             | 应用程序                                                                                                    | 1 220 49                                                                                                    |                                                                                                    |
| 06/15/2010 11:04 PM             |                                                                                                    | 1,220 ND                                                                                                    |                                                                                                    |
|                                 | Certara > Phoenix > application         修改日期         06/26/2019 7:01 AM         06/15/2019 11:04 PM         07/15/2020 4:04 PM         06/15/2019 11:00 PM         06/15/2019 11:00 PM         06/15/2019 11:00 PM         06/15/2019 11:00 PM         06/15/2019 11:04 PM         06/15/2019 11:04 PM< | Certara         Phoenix > application >         Services > Licensing           修改日期         类型           06/26/2019 7:01 AM         XML 文档           06/15/2019 11:04 PM         应用程序           07/15/2020 4:04 PM         文本文档           06/15/2019 11:00 PM         应用程序扩展           06/15/2019 11:00 PM         应用程序扩展           06/15/2019 11:04 PM         应用程序           06/15/2019 11:04 PM         应用程序           06/15/2019 11:04 PM         应用程序           06/15/2019 11:04 PM         应用程序           06/15/2019 11:04 PM         应用程序           06/15/2019 11:04 PM         应用程序           06/15/2019 11:04 PM         应用程序扩展           06/15/2019 11:04 PM         应用程序扩展           06/15/2019 11:04 PM         应用程序扩展           06/15/2019 11:04 PM         应用程序扩展           06/15/2019 11:04 PM         应用程序扩展           06/15/2019 11:04 PM         应用程序           06/15/2019 11:04 PM         应用程序           06/15/2019 11:04 PM         应用程序           06/15/2019 11:04 PM         应用程序           06/15/2019 11:04 PM         应用程序           06/15/2019 11:04 PM         应用程序           06/15/2019 11:04 PM         应用程序           06/15/2019 11:04 PM | Certara         Phoenix         application         Services         Licensing           修改日期         类型         大小           06/26/2019 7:01 AM         XML 文档         8 KB           06/15/2019 11:04 PM         应用程序         25 KB           07/15/2020 4:04 PM         文本文档         16 KB           06/15/2019 11:00 PM         应用程序扩展         1,024 KB           06/15/2019 11:00 PM         应用程序扩展         1,897 KB           06/15/2019 11:04 PM         应用程序扩展         436 KB           06/15/2019 11:04 PM         应用程序         676 KB           06/15/2019 11:04 PM         应用程序         436 KB           06/15/2019 11:04 PM         应用程序         674 KB           06/15/2019 11:04 PM         应用程序扩展         827 KB           06/15/2019 11:04 PM         应用程序扩展         80 KB           06/15/2019 11:04 PM         应用程序扩展         80 KB           06/15/2019 11:04 PM         应用程序扩展         80 KB           06/26/2019 7:14 AM         应用程序         80 KB           06/15/2019 11:04 PM         应用程序         356 KB           06/15/2019 11:04 PM         应用程序         116 KB           06/15/2019 11:04 PM         应用程序         16 KB           06/15/2019 11:04 PM         应用程序 |

Al Driven Innovation & Quality

**北京创 膳科技有限**公司 | 北京・上海・苏州・广州・成都 www.neotrident.com 地址:北京市海淀区知春路7号致真大厦A座12层1201室

电话: (010)82676188

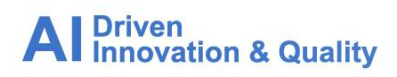

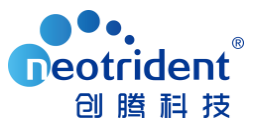

**第二步** 卸载旧软件。使用<mark>管理员账户(administrator)</mark>,在控制面板→卸载程序,找到 Pharsight/Phoenix 软件,右键选择卸载,等待卸载完毕,<mark>卸载完成后重启计算机</mark>。

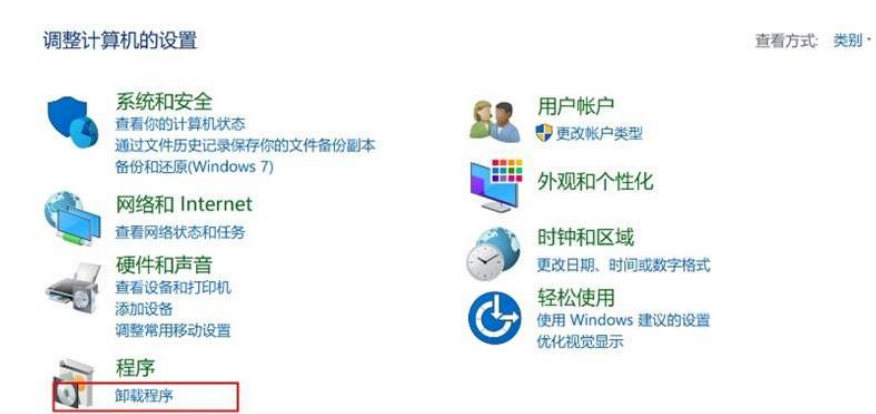

| ATTA ^                                | 42-4-42                       | doubt net 200 |                      |
|---------------------------------------|-------------------------------|---------------|----------------------|
|                                       | 反仲省                           | 女装时间          | 大小 版本                |
| MonolixSuite 2020R1                   | Lixoft                        | 21/10/25      | 692 MB 2020.10.29    |
| MPICH2 64-bit                         | Argonne National Laboratory   | 20/9/1        | 21.5 MB 1.4.1        |
| Office Tab Enterprise                 | Addin Technology Inc.         | 21/10/21      | 78.0 MB 14.00        |
| Open Systems Pharmacology Suite 9.1.3 | Open Systems Pharmacology     | 21/10/25      | 1.73 GB 9.1.3        |
| 🤗 Origin 2019b                        | OriginLab 公司                  | 20/9/30       | 1.38 GB 9.65.169     |
| OPASS 15                              | NCSS, LLC                     | 20/9/2        | 183 MB 15.0.5        |
| Pharsight Floating License Server     |                               | 21/10/25      |                      |
| Phoenix                               | Certara USA, Inc.             | 21/10/25      | 8.3.3                |
| 《 Phoenix L 即载(U)                     | Certara                       | 21/10/25      | 3.0.0                |
| P <sup>a</sup> Pinnacle 2 更改(C)       | Pinnacle 21                   | 21/10/25      | 613 MB 3.1.2         |
| 🔍 Pirana                              | Certara                       | 21/10/25      | 3.0.0                |
|                                       | 七字 午口 主 Certara USA, Inc.     | 21/10/25      | 1.1.0                |
| PotPlayer-64 bit 影/小口 秋主之口            | 「キェーリー年代 Kakao Corp.          | 21/10/31      | 97.6 MB 210929       |
| Proximity                             | Cisco Systems, Inc.           | 21/10/18      | 46.4 MB 4.0.0.0      |
| QQ音乐                                  | 腾讯科技 (深圳)有限公司                 | 21/10/25      | 18.22                |
| QTTabBar ver 2048                     | Quizo                         | 21/10/25      | 10.8 MB 0.9.0        |
| R for Windows 2.15.2                  | R Core Team                   | 20/9/1        | 90.9 MB 2.15.2       |
| R for Windows 4.0.5                   | R Core Team                   | 21/7/11       | 206 MB 4.0.5         |
| Resilio Sync                          | Resilio, Inc.                 | 21/10/25      | 27.1 MB 2.7.0        |
| RStudio                               | RStudio                       | 21/10/25      | 1.4.1717             |
| SAMSUNG USB Driver for Mobile Phones  | SAMSUNG Electronics Co., Ltd. | 21/10/25      | 42.9 MB 1.5.9.0      |
| ∑SigmaPlot 14.0                       | Systat Software Inc.,         | 21/10/25      | 14.0                 |
| Skype Meetings App                    | Microsoft Corporation         | 21/9/10       | 37.6 MB 16.2.0.511   |
| Skype版本8.75                           | Skype Technologies S.A.       | 21/9/10       | 250 MB 8.75          |
| O SPlayer 4.9.4                       | tomasen                       | 21/10/25      | 234 MB 4.9.4         |
| TeamViewer 15.11.6.0                  | lrepacks.ru                   | 21/6/19       | 186 MB 15.11.6.0     |
| SUmetrics SIMCA 14.1 (32-bit)         | MKS Umetrics AB               | 20/12/29      | 193 MB 14.1.0.2047   |
| @uTools 0.8.7-beta-ia32               | YuanLi                        | 21/10/25      | 194 MB 0.8.7-beta-ia |

#### <mark>第三步</mark>

安装 Phoenix 维护更新程序。

1) 从以下地址下载 Phoenix 维护更新版本。

https://certara-phoenix.s3.amazonaws.com/Phoenix\_8.3.5.zip

Al Driven Innovation & Quality

**北京创 脳 科 技 有 限 〇 司 | 北京・上海・ 苏州・广州・成都** www.neotrident.com 地址:北京市海淀区知春路7号致真大厦A座12层1201室 电话: (010)82676188

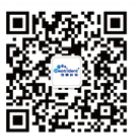

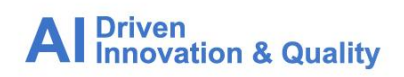

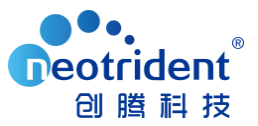

## <mark>备用地址:</mark>https://pan.baidu.com/s/1I0hAD95zpK5Tn7annah43g 提取码: 2333

#### 2) 解压压缩包,右键选择 Phoenix 8.x.x 下的 setup.exe 来安装软件。

| 名称            | 修改日期                                     | 类型          | 大小         |
|---------------|------------------------------------------|-------------|------------|
| PhoenixServer | 06/27/2020 8:22 AM<br>06/24/2020 4:14 AM | 文件夹<br>应用程序 | 996,574 KB |

### 3) 点击 next, 在安装选项页面选择 Complete(完整)安装。

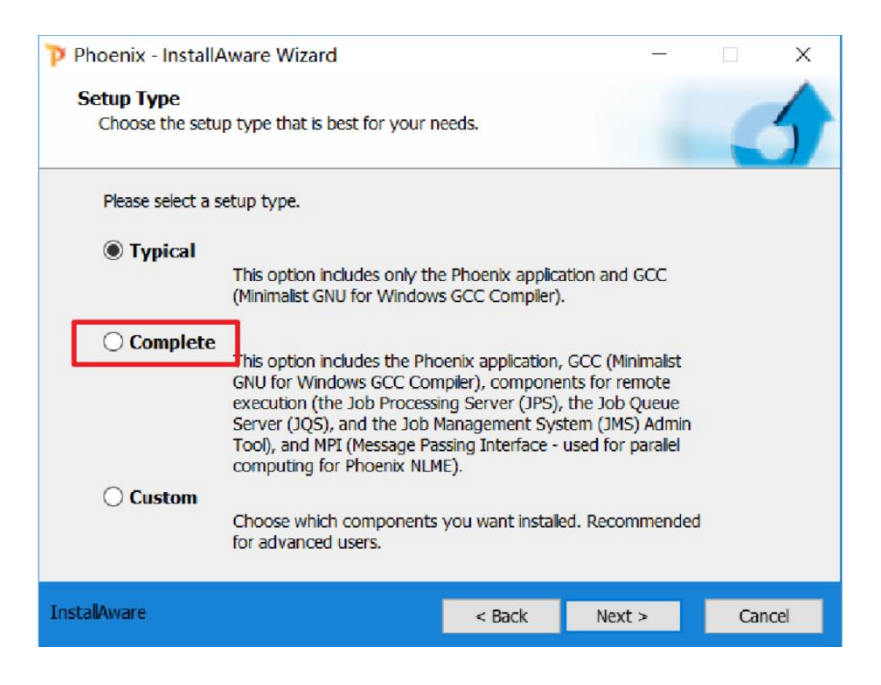

Al Driven Innovation & Quality

**北京创 脳 科 技 有 限 〇 司** | 北京・上海・ 苏州・ 广州・ 成都 www.neotrident.com 地址: 北京市海淀区知春路7号致真大厦A座12层1201室

电话: (010)82676188

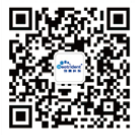

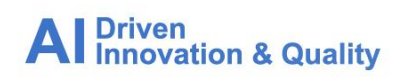

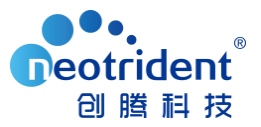

 继续点击 next, 装过程大约会持续 5~10 分钟, 请耐心等待安装完成, 然后点击 Finish, 将会重启计算机。

| ႃ Phoenix - InstallAware Wiz | ard                                                                                                    | _                  |            | ×  |  |
|------------------------------|----------------------------------------------------------------------------------------------------|--------------------|------------|----|--|
| 3                            | Completed the Installation of                                                                                                    | Phoe               | nix        |    |  |
|                              | You have successfully completed the Inst<br>Phoenix 8.2.                                                                                                    | ta <b>ll</b> Aware | Wizard for |    |  |
|                              | Please review the applicable Getting Started Guide, User's<br>Guide(s), Examples Guide(s), Help Document(s), and Release<br>Notes document(s) installed with Phoenix. Please visit the<br>Support website for any applicable Product Notifications and<br>related patches. |                    |            |    |  |
|                              | To apply configuration changes, click on Finish to restart<br>Windows. Uncheck Restart now to manually restart later.                                                                                                    |                    |            |    |  |
|                              | To close this wizard, click Finish.                                                                                                    |                    |            |    |  |
| InstallAware                 | < Back Finit                                                                                                    | sh                 | Cano       | el |  |

## <mark>第四步</mark> 导入备份的 License 文件:

- 软件成功安装后,将第一步备份的 lservrc 文件放到 C:\Program Files (x86)\Certara\Phoenix\application\Services\Licensing 文件夹下,如果提示覆盖,点 击确定即可。
- 2) 回到桌面, 启动软件, 看是否已经激活软件并且正常使用。

Al Driven Innovation & Quality

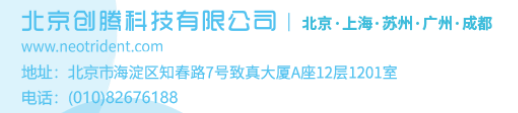

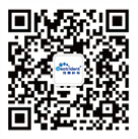